# ABP学士用 オンライン出願サイト利用ガイド

- 1. アジアブリッジプログラム入学試験について知ろう
- (1)必ず募集要項全体を読んでください。

しゅっがんしかくしゅっがんきかん ひっよう ていしゅっしょるい かくにん しゅっがん じゅん ・出願資格、出願期間や必要な提出書類をすべて確認してから、出願の準 備を開始してください。

・募集要項は、以下のサイトにあります。

https://www.abp.icsu.shizuoka.ac.jp/u-admissions/

(2)募集要項(PDF形式)の表示や印刷には Adobe Reader が必要です。 <sup>ひっよう かた い か</sup> ・必要な方は以下のアドビシステムズ社のサイトからインストールしてください。

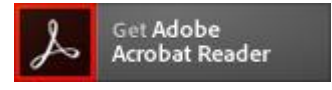

(3)「JavaScript」が無効だと正しく動作しないため有効にしてご利用ください。 ・使っている Web ブラウザのツールバーの「設定」から操作をしてください。 2. オンライン出願に必要なものを確認しよう

### (1)インターネットに接続された PC

•回線の不具合などで出願が完了しない場合でも、静岡大学はその責任を \* 負いません。

### (2)アプリケーションソフト

・オンライン出願には次の Web ブラウザのうちいずれかを、最新バージョンに アップデートしてから利用してください。

| Microsoft Edge  | Google Chrome |
|-----------------|---------------|
| Mozilla Firefox | Apple Safari  |

- (3)スキャナ
  - せいせきしょうめいしょ そっぎょうしょうめいしょ しゅっがんしょるい でんし か ひっょう ・成績証明書や卒業証明書などの出願書類を電子データ化するために必要 です。
  - •スキャナがない(使えない)場合には、デジタルカメラで撮影したものも受け付 しょるいぜんたい けますが、書類全体がはっきり写るように撮影してください。

(4) プリンタ

<sup>だい に じ せんばっ すす ば あい じゅけんひょう いんさっ ひっょう</sup> ・第二次選抜に進んだ場合には、受験票を印刷する必要があります。

- 3. 出願に必要な情報を準備しよう
- (1) 出願する学部、学科をひとつ決めてください。
  - ・静岡大学の Web サイトなどで、自分の希望に合った学部、学科を見つけてく ださい。
  - ・併願は認めません(出願できるのはひとつの学部のひとつの学科のみです)。

(2)顔写真のデータを用意してください。

- •45mm×35mm、150dpi以上の解像度で、3ヶ月以内に撮影したもの。(紙の <sup>\*\*しん</sup> 写真しかない場合は、スキャナで読み込むか、デジタルカメラで撮影してデータ <sup>\*</sup>化してください。)
- ・正面を向いて顔がはっきりと確認できるもの。白黒でもカラーでも構いません。 じょうはんしん むぼう ・上半身無帽のもの(ただし、宗教上の理由で頭部が覆われている場合、顔が 鮮明に写っていれば差し支えありません。)
- (3)日本語エッセイ、高等学校の成績証明書、修了証明書、EJUの成績通知書ま せいせきかくにんしょ えいご しかく しけん たは成績確認書、英語資格試験のスコアレポートなど、出願に必要な書類を <sup>じゅん び</sup> 準備してください。

■日本語エッセイ(志望理由書になります。)(PDFのみ) しぼうどうききまうみ がくもんぶんや そっぎょうご しんろきぼう 志望動機、興味のある学問分野、卒業後の進路希望などについて、日本語500 じていど さくせい しょしきじゅう 字程度で作成してください。(書式自由)

■高等学校の成績証明書(PDF / JPG / GIF / PNG のいずれか) <sup>そっぎょう</sup> こうとうがっこう こうちょうとう はっこう こうとうがっこう だい がくねん だい がくねん 卒業した高等学校の校長等が発行した高等学校の第1学年、第2学年、第3学年 (3学年分)の成績証明書の写し。※ ただし以下の点に注意してください。

•ミャンマーの教育制度における成績証明書については、前期中等学校の第4 <sup>がくねん</sup> ジョをかうとうがっこう だい がくねん ごうきをかうとうがっこう だい がくねん どい がくねん どい がくねん どい がくねん こうきをかうとうがっこう だい がくねん どい がくねん にほんご てください。あるいは、セーダン試験の結果と合格証、およびその日本語または

<sub>77</sub> Shizuoka University

ほんやく ていしゅつ 英語の翻訳を提出してください。

っしんがっこう こういん こうちょう しょめい がっこうめい めいき ・出身学校の公印または校長の署名(サイン)があり、学校名が明記されている ひつよう 必要があります。

- ざいがくちゅう かた だいがくねん せいせき ていしゅっじ しゅうりょう がっきぶん てい・ ・在学中の方の第3学年の成績については、提出時までに終了した学期分を提 しゅつ 出してください。
- せいせきしょうめいしょ \*
  がせきしょうめいしょ にほんご えいご きくせい ばあい にほんご
  ・
  成績証明書が日本語あるいは英語で作成されていない場合は、日本語または にほん ば あい えいご ほんやく ひつよう ほんやく だれ おこな 英語への翻訳が必要です。翻訳は誰が行っても構いませんが、翻訳を行った 機関の公印または翻訳者の署名が必要です。
- ほんやく がくねんぶん ・翻訳は、学年ごとにまとめて(1学年分を1つの電子ファイルにして)、成績証明 べつ ていしゅつ しょ げんぽん 書の原本とは別に提出してください。
- しゅつがんじ そつぎょうしけん けっか で ばあい そつぎょうしけん ごうかくしょう ていしゅつ・出願時に卒業試験の結果が出ている場合には、卒業試験の合格証も提出し てください。

しゅうりょうしょうめいしょ そつぎょうしょうめいしょ , かくしょうめいし ■修了証明書(卒業証明書)または資格証明書(PDF/JPG/GIF/PNGのいずれか) しょうめいしょげんぽん うつ がいとう 公印の押された証明書原本の写し(該当者のみ)

- がっこうきょういく しゅうりょう ひと こうとうがっこう しゅうりょうしょうめいしょ そつぎょうしょうめいしょ 1) 12年の学校教育を修了した人は、高等学校の修了証明書(卒業証明書)
- ・ ねん がっこうきょういく どうとう いじょう がくりょく かくにん ぼこく けんてい ごうかく
  2) 12年の学校教育と同等以上の学力があると確認できる母国の検定に合格し
- ひと し かくしょうめいしょ た人は、その資格証明書
- こうとうがっこう ざいがくちゅう ばぁぃ しゅうりょうしょうめいしょ じゅん しょるい ていしゅっ ※高等学校に在学中の場合は、修了証明書およびこれに準ずる書類を提出 する必要はありません。

#### に ほんりゅうがく し けん せいせきつう ち しょ せいせきかくにんしょ ■日本留学試験(EJU)の成績通知書または成績確認書(PDF / JPG / GIF / PNG

のいずれか)

- かこねんいない じゅけん かこねんいないじゅけん 過去2年以内に受験した EJU の成績通知書または成績確認書の写し
- tvitteroうちしょ tvitteかくにんしょ とど ひと か じゅけんひょう EJUの成績通知書または成績確認書がまだ届いていない人は、代わりに受験票 うつ の写し
- せいせきかくにんしょ しゅつがん し せいせきつうちしょ 出願締め切り後に、成績通知書または成績確認書を差し替えることはできません。 \*志望する学部、学科によって必要な EJU の受験科目が異なります。以下のサイ かくにん トで確認してください。

https://www.abp.icsu.shizuoka.ac.jp/u-admissions/

Shizuoka University

<sup>えいごしかくしけん</sup> **英語資格試験のスコアレポート**(PDF / JPG / GIF / PNG のいずれか) <sup>か こ ねん いない じゅけん</sup> 過去2年以内に受験した、TOEIC<sup>®</sup> L&R、TOEFL iBT<sup>®</sup> Home Edition、TOEFL **iBT<sup>®</sup>、IELTS(Academic Module**)のうち、いずれか 1 つのスコアレポートの写し。 <sup>50</sup> 公式サイトからダウンロードした PDF版の TOEIC デジタル公式認定証を含む。

■日本語能力試験(JLPT)の合否結果通知書(PDF/JPG/GIF/PNGのいずれか) EJUの「日本語」科目を受験していない人は、過去2年以内に受験したJLPTの合 ひけっかっうちしょかならていしゅっ 否結果通知書を必ず提出すること。EJUの「日本語」を受験して成績通知書を提 出している人も、JLPTを受験している場合には、JLPTの合否結果通知書を提

じゅけんきょ か しょ ■受験許可書

じょうほうがくぶ りがくぶ こうがくぶ のうがくぶ きぼう ひと かんこうちょう きぎょうとう ざいしょく 情報学部、理学部、工学部、農学部を希望する人のうち、官公庁、企業等に在職 したまま大学に通う予定の人は、所属先が入学を承諾していることを証明する「受 験許可書」を提出してください。「受験許可書」のフォームは以下のサイトにあります。

https://www.abp.icsu.shizuoka.ac.jp/u-admissions/

- (4) オンライン出願登録用のEメールアドレスを用意してください。
  - ・出願登録には、 $E メ \mu \gamma F \nu \lambda \delta \omega$ 要です。 < $E \chi - \mu \delta \delta \omega$ いについて>

・静岡大学からのお知らせは、基本的に E メールで行います。受信メールのドメ イン指定をしている方は、以下のドメインからの E メールを受信できるよう設定して ください。@adb.shizuoka.ac.jp、@suml.cii.shizuoka.ac.jp および @shizuoka.ac.jp

・静岡大学からの E メールが、SPAM メールや JUNK メールに自動振り分けされ る場合があります。静岡大学からの E メールが見つからない時は、これらのフォ ルダも探してください。これらのフォルダにも E メールが届いていない場合は きうろく 登録した E メールアドレスに誤りがあるか、システムエラーの可能性があります ので、 abpquery@adb.shizuoka.ac.jp まで問い合わせてください。

\_\_\_\_ Shizuoka University

| しゅつがん て つづ はじ ひっよう じょうほう にゅうりょく しょるい そうしん<br>4. 出願手続きを始めよう(必要な情報を入力したり、書類を送信したりします)                                                                                                    |                                                                           |  |
|----------------------------------------------------------------------------------------------------|---------------------------------------------------------------------------|--|
| (1)出願者の登録                                                                                                    |                                                                           |  |
| 1) 以下のオンライン出願サイ                                                                                                    | やを開きます。                                                                   |  |
| 第1次募集出願サイト <u>http</u>                                                                                                    | s://bcl.abp.shizuoka.ac.jp/first/                                         |  |
| 第 <b>2</b> 次募集出願サイト <u>https</u>                                                                                                    | s://bcl.abp.shizuoka.ac.jp/second/                                        |  |
| Shizuoka University<br>ASIA BRIDGE PROGRAM                                                                                                    |                                                                           |  |
| 2020年度 静岡大学外国人留学生特別入試<br>アジアブリッジプログラム(学士課程)<br>October 2020 Special Admissions for International Students<br>Asia Bridge Program, Undergraduate Courses<br>[Application Period]<br>November 11 (Mon) 2019 - November 29 (Fri) 2019 |                                                                           |  |
| (Applications are accepted until noon on November 29 (F                                                                                                    | rri) 2019 Japan Standard Time)                                            |  |
| User Registration                                                                                                    | 初めての方はこちらから<br>New users, click here to register and get a password.      |  |
| Login                                                                                                    | パスワードを持っている方はこちらから<br>Registered users, click here to login.              |  |
| Forgot your password?                                                                                                    | パスワードを忘れた方はこちらから<br>Enter the required information to reset the password. |  |

2) 【User Registration】ボタンをクリックして、出願者の登録画面に入ります。

| Shizuoka University<br>ASIA BRIDGE PROGRAM                                                                                 |                                                                                   |                 |
|----------------------------------------------------------------------------------------------------|-----------------------------------------------------------------------------------|-----------------|
| 2020年度 静岡大学外国人留き<br>アジアブリッジプログラム(学<br>October 2020 Special Admissi<br>Asia Bridge Program, Undergi<br>[Application Period] | 学生特別入試<br><sup>全</sup> 士課程)<br>ions for International Students<br>raduate Courses |                 |
| November 11 (Mon) 2019 - No<br>(Applications are accepted until noon on November                                           | ovember 29 (Fri) 2019<br>29 (Fri) 2019 Japan Standard Time)                       |                 |
| Top Page                                                                                                    |                                                                                   |                 |
| User Registration                                                                                                    | 初めての方はこちらから<br>New users, click here to register and get a password.              |                 |
| Login                                                                                                    | パスワードを持っている方はこちらから<br>Registered users, click here to login.                      |                 |
| Forgot your password?                                                                                                    | パスワードを忘れた方はこちらから<br>Enter the required information to reset the password.         |                 |
|                                                                                                    | <sup>6</sup> _ <sub>77</sub> Shizuoka Ur                                          | <u>niversit</u> |

# 3) 出願者の名前を入力します。

なまえ 名前のつづり(spelling)は、パスポートの写真ページまたは国民IDカードに記載 されているとおりにフルネームを入力してください。省略して書かないでください。

| ABP Shizuoka University<br>ASIA BRIDGE P                  | ROGRAM                                        |                                                                          |                                                                                  |                                                               |
|-----------------------------------------------------------|-----------------------------------------------|--------------------------------------------------------------------------|----------------------------------------------------------------------------------|---------------------------------------------------------------|
|                                                           |                                               |                                                                          |                                                                                  | Top Page                                                      |
| 出願者登録<br>User Registration                                |                                               |                                                                          |                                                                                  |                                                               |
| 氏名 (大文字英語アル<br>Name (Fill in with CAPI1                   | ·ファベットで入力してく<br>「AL English letters.)         | ださい) *                                                                   | •                                                                                |                                                               |
| 氏名(フルネーム)*<br>FULL NAME                                   | 氏名(フルネーム)<br>パスポートの写真、<br>Enter your FULL NAM | / FULL NAME<br>ジェルは国民IDカードの記載どおり<br>IE as it appears on your passport pi | にフルネームを入力してください,<br>cture page(s) or a national ID ca                            | s<br>rd.                                                      |
| 生年月日 <b>*</b><br>Date of birth                            | 生年月日 / Date of I                              | oirth 例) 19980726<br>e.g.                                                |                                                                                  |                                                               |
| 国籍*<br>Nationality                                        | -                                             |                                                                          | <ul> <li>日本国籍を持っています</li> <li>Do you have Japanese</li> <li>Oはい / Yes</li> </ul> | ナか?*<br>citizenship?<br>ハいえ / No                              |
| Eメールアドレス <b>*</b><br>Email address                        | Eメールアドレス/F                                    | mail address                                                             |                                                                                  |                                                               |
| Eメールアドレス(確<br>認用)*<br>Email address (for<br>Confirmation) | Eメールアドレス ()                                   | 確認用) / Email address(for Confirm                                         | nation)                                                                          |                                                               |
| 電話番号<br>Phone                                             | 国番号<br>Country code                           |                                                                          | $\rightarrow$                                                                    |                                                               |
|                                                           | 電話番号*<br>Phone number                         | 0123456789                                                               |                                                                                  | スペースまたはハイフン(-)を入れ<br>ないでください。<br>Do not use spaces or hyphens |

4) 以下、すべての入力欄に出願者の情報を入力してください。(★マークのつ <sup>
こうもく</sup>
かなら
にゅうりょく
いている項目は必ず入力してください。入力しないと出願が完了しません。)

\*<電話番号Phone/国番号Country code> 日本に住んでいる場合は、「日本 / Japan」を選んでください。

・プルダウンメニューのある入力欄(▼マークがあります。)では、枠内をクリックす <sup>せんたくし</sup> ひょうじ ると選択肢が表示されるので、最も適切な項目を選んでください。

\_\_\_\_ Shizuoka University

5) すべての入力を終えたら、【Register】をクリックしてください。入力された データが保存され、トップ画面に戻ります。

| アジアブリッジプログ<br>ラムを何で知りました<br>か?*                       | · •                                                                                                    |
|-------------------------------------------------------|----------------------------------------------------------------------------------------------------|
| How did you hear<br>about the Asia Bridge<br>Program? |                                                                                                    |
| 秘密の質問 <b>*</b><br>Security Question                   | -                                                                                                    |
| 答え <b>*</b><br>Answer                                 | 答え / Answer                                                                                                    |
|                                                       | 秘密の質問はバス<br>Security Question: it enables us to identify you in case of a forgotten password.                                                                                                    |
| 🗲 Back                                                | Register       登録が完了すると、登録したメールアドレスにバスワードが送られます。バスワードが届かない場合は、         迷惑メールフォルダを確認してください。         When the registration has been successfully completed, a password will be sent to the email address you registered. If you do not receive it, check your spam/junk mail folder. |

6) 「User Registration」が完了すると、登録した E メールアドレスに、パスワード が送られます。次回からは、E メールアドレスとパスワードを使って【Login】してく ださい。\*注意 1 パスワードが届くまでに時間がかかる場合があります。

| Shizuoka University<br>ASIA BRIDGE PROGRAM                                                           |                                                                           |
|----------------------------------------------------------------------------------------------------|---------------------------------------------------------------------------|
| 2020年度 静岡大学外国人留学<br>アジアブリッジプログラム(学<br>October 2020 Special Admissio<br>Asia Bridge Program, Undergra | 学生特別入試<br>士課程)<br>ons for International Students<br>aduate Courses        |
| [Application Period]<br>November 11 (Mon) 2019 - No                                                  | vember 29 (Fri) 2019                                                      |
| (Applications are accepted until noon on November 2)                                                 | 9 (Fri) 2019 Japan Standard Time)                                         |
| Top Page                                                                                             |                                                                           |
| User Registration                                                                                    | 初めての方はこちらから<br>New users, click here to register and get a password.      |
| Login                                                                                                | パスワードを持っている方はこちらから<br>Registered users, click here to login.              |
| Forgot your password?                                                                                | パスワードを忘れた方はこちらから<br>Enter the required information to reset the password. |
|                                                                                                    | Enter the required information to reset the password.                     |

\*注意 2 アカウントは 1 つだけ登録してください。メールアドレスの間違いなど (気づいて、別のアカウントを作成する必要がある時は、登録する前に、

<sup>8</sup> \_\_\_\_ Shizuoka University

abpquery@adb.shizuoka.ac.jp

まで問い合わせてください。

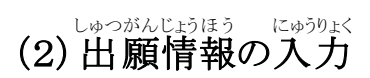

1) ログインして【Entry】ボタンをクリックすると、出願情報「Application/Applicant <sup>にゅうりょく</sup> data」の入力ができます。また【Modify】ボタンをクリックすると、ユーザー情報 (User Profile)の修正ができます。

| Shizuoka University<br>ASIA BRIDGE | PROGRAM           |     |      | 🔒 Top Page       |
|------------------------------------|-------------------|-----|------|------------------|
| ユーザー情報<br>User profile             |                   |     |      |                  |
| 氏名<br>Full Name                    | SHIZUOKA ABP M I  |     |      |                  |
| 国籍<br>Nationality                  | ミャンマー / Myanmar   |     |      |                  |
| Eメールアドレス<br>Email address          | s cuyo@gmail.com  |     |      |                  |
| Modify                             |                   |     |      |                  |
| 出願状況<br>Application Status         | 手続中 / In progress |     |      |                  |
| 0%                                 |                   | 50% |      | 100% (100%)      |
| 事務局からの連絡<br>Message from admissi   | ions office       |     |      |                  |
|                                    |                   |     |      |                  |
| 1                                  | 2                 |     |      |                  |
| Entry                              |                   |     | View | Final Submission |

2) ユーザー情報(User Profile)の内容を修正した後は、必ず【Register】ボタン をクリックしてください。修正した内容を反映させずに終了する場合は、【Back】ボ

| 秘密の質問 <b>*</b><br>Security Question | 初めて飼ったペットの名前は何ですか? / What was your first pet's name? ▼                                                                                                    |
|-------------------------------------|----------------------------------------------------------------------------------------------------|
| 答え*<br>Answer                       | kota<br>秘密の質問はバスワート<br>Atた場合に本人確認をするためのものです。<br>Security Question: It enables us to identify you in case of a forgotten password.                                                                                                    |
| ← Back                              | Register<br>登録が完了すると、登録したメールアドレスにパスワードが送られます。パスワードが届かない場合は、<br>迷惑メールフォルダを確認してください。<br>When the registration has been successfully completed, a password will be sent to the email address<br>you registered. If you do not receive it, check your spam/junk mail folder. |

3) 出願情報を入力した後は、必ず【Save】ボタンをクリックしてください。途中 で保存したい場合にも【Save】ボタンをクリックしてください。次回ログインした後 は、この続きから入力ができます。

※本システムは【Save】ボタンをクリックしないまま 60分が経過すると、自動的に タイムアウトしてしまい、入力した内容がすべて消えてしまいます。こまめに保存 するようにしてください。

| ← Back<br>Japanese essay (reason for applying)                                                                                                    | Save                                                                                                    |
|----------------------------------------------------------------------------------------------------|----------------------------------------------------------------------------------------------------|
| アジアプリッジプログラムへの志望動機、卒業後の進路、興味のある学問分野、大学生活の目標などに<br>でアップロードしてください。<br>Write an essay in Japanese (about 500 letters), explaining your interests of the Asia Bridge Program<br>Describe also which study subject you are most interested in and wish to learn, and what you wish t<br>Write/save the essay in a PDF file format and upload it.                | ついて日本語500字程度でエッセイを作成し、PDF形式<br>and your future plan after the graduation.<br>to accomplish during your campus life.                                                                  |
| Select a file Delete?                                                                                                    |                                                                                                    |
| 書類のアップロード<br>Upload documents                                                                                                    |                                                                                                    |
| 募集要項の指示をしっかり読んでください。書類をアップロードする際は150dpi以上の解像度でスキャ<br>ください。1つの書類に複数のページがある場合はすべてのページを1つのPDFファイルにまとめてアッ<br>Carefully read the descriptions given for each item in the application guide. To upload the documer<br>inch) or greater and save them as a PDF, JPG, GIF or PNG format. When a document consists of seve<br>file, combine them into one PDF file. | ンし、PDF、JPG、GIF、PNGいずれかの形式で保存して<br>プロードしてください。<br>its, scan the documents at about 150 dpi (dots per<br>eral pages or a transcript translation is in a separate                       |
| 顔写真<br><photo></photo>                                                                                                    | どちらのボタンを                                                                                                    |
| 写真は募集要項の規定にあっていることを確認してください。<br>Make sure the photo follows the instructions given in the application guide.                                                                                                    | 押しても構いません。                                                                                                    |
| Select a file Delete?                                                                                                    |                                                                                                    |
| 情報を入力した後は必ず【SAVE】。<br>時間が過ぎると入力したデータが失<br>【RE-ENTRY】ボタンを押すか、ロ<br>Press the SAVE button to save the<br>one hour without saving. You can                                                                                                    | ボタンを押してください。【SAVE】ボタンを押さずに1<br>われます。入力済みのデータを追加・修正するには、<br>グインし直してください。<br>temporary data as timeout occurs when it exceeds<br>add or revise the data by RE-ENTRY or Login in again. |
| ← Back                                                                                                    | Save                                                                                                    |

にゅうりょくらん しゅつがんしゃじょうほう にゅうりょく 4) 以下、すべての入力欄に出願者情報を入力してください。(★マークのつい こうもく かなら にゅうりょく にゅうりょく しゅつがん かんりょう ている項目は必ず入力してください。入力しないと出願が完了しません。) しゅつがんしゃ にほん じゅうしょ にゅうりょく る出願者は日本の住所を入力してください。 がくれき いま じょうほう がっこう かよ ・学歴 (Educational background\*)は、今まで通ったすべての学校の情報を、 がっこう しゅるいべっ してい にゅうりょくらん にゅうりょく してください。 しょうがっこう ちゅう学校の種類別に指定された入力欄に入力してください。小学校、中 しょうがっこう ちゅう

がっこう こうとうがっこう じゅん くうはく きかん しょう にゅうりょく たと 学校、高等学校の順に、空白期間が生じないようすべて入力してください。(例 てんこう たいじょう ちゅうがっこう かよ ば あい えば転校などで 2 つ以上 の中学校に通った場合は、すべての中学校を入力 してください。)

<sub>77</sub> Shizuoka University

10

・ $u^{t,h,c,\zeta}$ ・選択肢から<転校/Transfer to another school>または<退学/Withdrawal> を選択した場合は、続きを入力する欄が表示されます。

| 2. 2011 01                                                                                                    |                                                                                                    |            |
|----------------------------------------------------------------------------------------------------|----------------------------------------------------------------------------------------------------|------------|
| ← Back                                                                                                    |                                                                                                    | Save       |
| 6歴*                                                                                                    |                                                                                                    |            |
| ducational background                                                                                                    |                                                                                                    |            |
| 今まで通ったすべての学校の情報を、き<br>"Status"の選択肢から【withdrawal(送<br>List all schools you have attended. En<br>When you select <sup>*</sup> withdrawal" from th | 卒校の種類別に指定された入力欄に入力してください。<br>3学)】を選択した場合は、続きを入力する欄が表示されます。<br>ter each school information in the designated field.<br>ee pulldown options, additional entry field will appear for that school. |            |
| 初等学校(小学校)1<br><primary (elementary="" 1<="" school="" school)="" td=""><td>1&gt;</td><td></td></primary>                                        | 1>                                                                                                    |            |
| 学校名<br>School name                                                                                                    | 学校名 / School name                                                                                                    | lik        |
| 学校所在地<br>School Address                                                                                                    | 学校所在地 / School Address                                                                                                    | <i>i</i> k |
| 入学(年/月)<br>Enrollment<br>(year/month)                                                                                                    | 2004 • Apr •                                                                                                    |            |
| 卒業または<br>卒業見込み(年/月)<br>Graduation /<br>Expected date<br>(year/month)                                                                            | 2010 • Mar • 選学 / Withdrawal •                                                                                                    |            |
| コメント入力欄<br>Enter comments, if<br>any,                                                                                                    | 専門分野についてのコメントや、空間期間の説明などを入力してください。<br>Any comments ( e.g. About Major field of study, explanation on blank perior                                                                              | d, etc.)   |
| 初等学校(小学校)2<br>Primary school (Elementary school) ;                                                                                              | 2>                                                                                                    |            |
| 学校名<br>School name                                                                                                    | 学校名 / School name                                                                                                    |            |

| + Back                                                                                      | Save                                                                                                    |
|---------------------------------------------------------------------------------------------|----------------------------------------------------------------------------------------------------|
| 高等学校(高等学校)1<br><upper (high<="" school="" secondary="" th=""><th>school) 1&gt;</th></upper> | school) 1>                                                                                                    |
| 学校名<br>School name                                                                          | 学校名 / School name                                                                                                    |
| 学校所在地<br>School Address                                                                     | 学校所在地 / School Address                                                                                               |
| 入学(年/月)<br>Enrollment<br>(year/month)                                                       | 2013 • Apr •                                                                                                    |
| 卒業または<br>卒業見込み(年/月)<br>Graduation /<br>Expected date<br>(year/month)                        | 2014 Y Mar Y 卒業 / Graduated Y                                                                                        |
| コメント入力欄<br>Enter comments, if<br>any.                                                       | 専門分野についてのコメントや、空間期間の説明などを入力してください。<br>comments ( e.g. About Major field of study, explanation on blank period, etc.) |
| <ul> <li><other 1="" educational="" institute=""></other></li> </ul>                        | $\sim$                                                                                                    |
| туре                                                                                        | 日本語学校 / Japanese language school                                                                                     |
| 学校名<br>School name                                                                          | 学校名 / School name                                                                                                    |
| 学校所在地<br>School Address                                                                     | 学校所在地 / School Address.                                                                                              |
|                                                                                             |                                                                                                    |

11

<sub>77</sub> Shizuoka University

\*ジャルき げっ くうはくきかん なに ・学歴に3ヶ月をこえる空白期間(Blank period)がある場合は、その期間に何を にゅうりょくらん していたかを<コメント入力欄(Enter comments, if any))>に記入してください。 れいじたく べんきょう びょうき きゅうがく (例:自宅で勉強していた、病気で休学していたなど)

・仕事をした経験がある場合は、職歴(Work experience)の欄に、その情報を <sup>にゅうりょく</sup> 入力してください。

5) 成績証明書やスコアレポートなどの書類をアップロードする場合はそれぞれの電子データを選択してアップロードしてください。

\*がなれん せいせき ・成績証明書は学年ごとアップロードしてください。すべての学年の成績が1つの いまうめいしょ か ばあい しょうめいしょ だい がくねん せいせきしょうめいしょ 証明書に書かれている場合は、この証明書を「第1学年・成績証明書」のところに

アップロードしてください。

\*いせきしょうめいしょ にほんご えいご きくせい ばあい ・成績証明書が日本語または英語で作成されている場合は、「yes」を選択して せいせきしょうめいしょ 成績証明書をアップロードしてください。

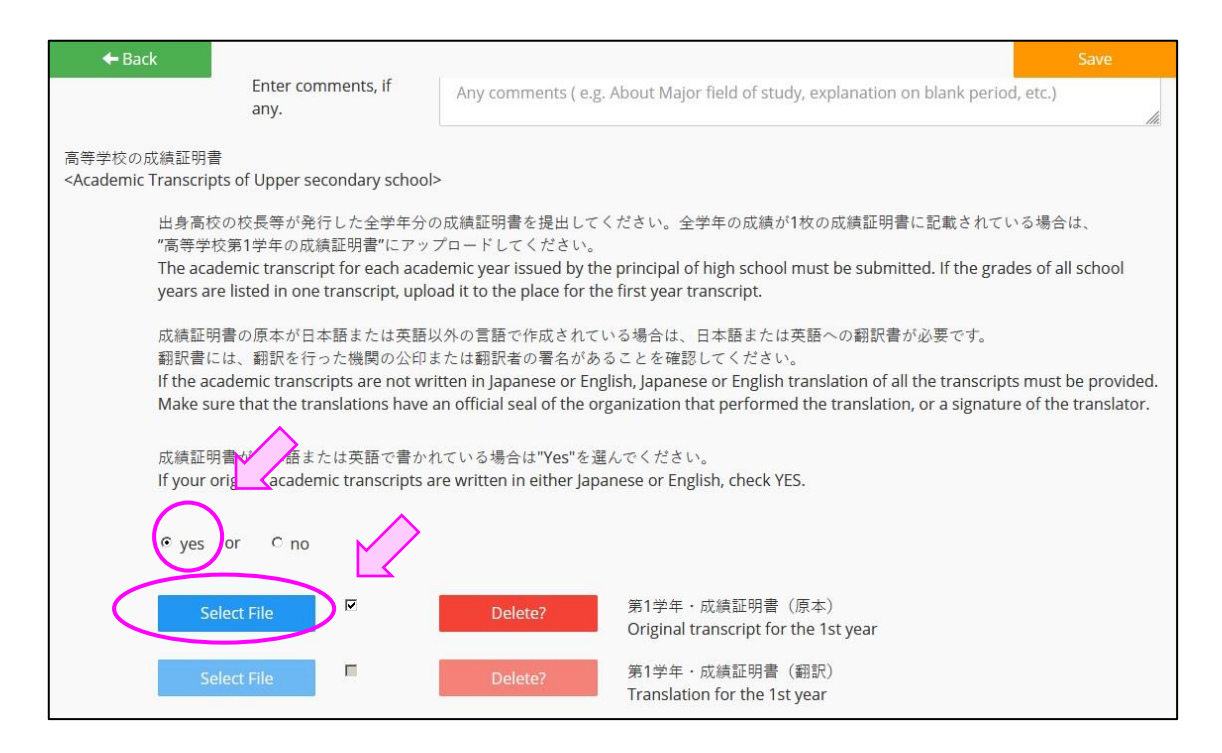

\*いてきしょうめいしょ にほんご えいごいがい げんご さくせい ばあい ・成績証明書が、日本語または英語以外の言語で作成されている場合は、「no」 \*\*^\* を選択し、原本と翻訳を別々にアップロードしてください。 ほんやく ほんやく おこな きかん こういん ほんやくしゃ しょめい かくにん 翻訳に翻訳を行った機関の公印または翻訳者の署名があるか確認をしてから アップロードしてください。

12

Jy Shizuoka University

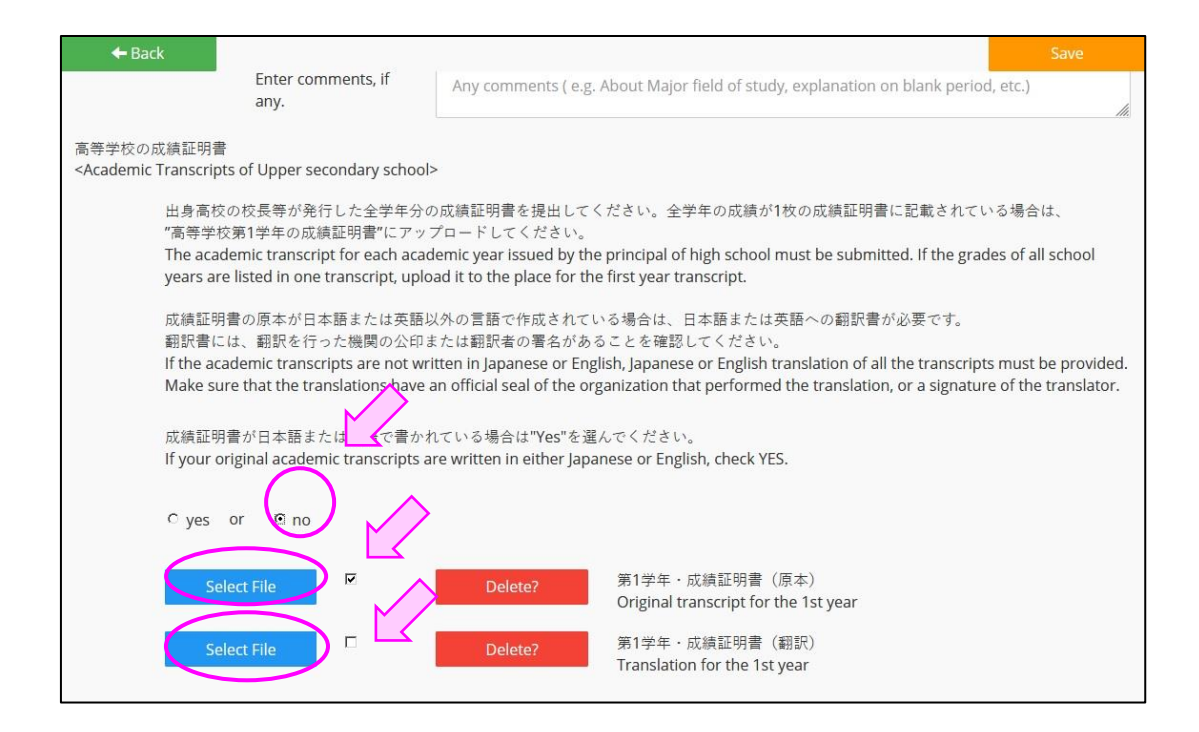

6) <日本語エッセイ(志望理由書) / Japanese essay (reason for applying)> は、PDF形式でアップロードしてください。

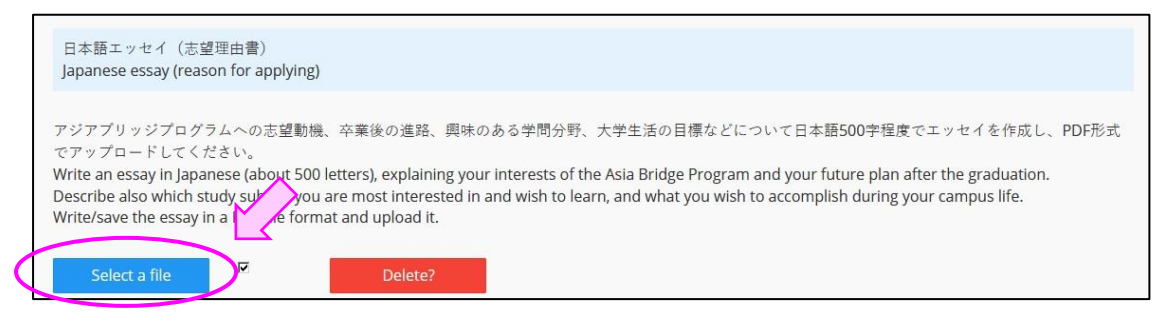

7) ファイルを変更した場合には、 載後にアップロードしたものが静岡大学に届 きます。【Final Submission】ボタンを押す前に正しいファイルがアップロードさ ているかを確認してください。 確認の方法は、次の8) に書いてあります。

8) 必要な情報を入力し、すべての書類をアップロードすると、トップページの 【Final Submission】ボタンがクリックできるようになります。このボタンをクリックしたがたのみ出願が受け付けられますので、出願締め切り時刻までに、必ず 【Final Submission】ボタンをクリックしてください。

<sup>13</sup> <u>v</u> Shizuoka University

【Final Submission】ボタンを押すと、登録した Eメールアドレスに、「出願完了のお知らせ」が届きます。「出願完了のお知らせ」が届かない場合は、

abpquery@adb.shizuoka.ac.jp

まで問い合わせてください。

いちど 一度【Final Submission】ボタンをクリックすると、修正が出来なくなりますので、 <sup>はるい さいしゅうかくにん</sup> 書類の最終確認をしてからクリックするようにしてください。【View】ボタンを押すと じぶん ていしゅっ しょるい ないよう たし 自分が提出する書類の内容を確かめることができます。

【Final Submission】ボタンが押せない場合は、必要な情報が入力されていない おそれがあります。もう一度【Entry】ボタンまたは【View】ボタンを押して、入力し ていない項目がないか確かめてください。

|                                  |                            | 1 Top Page               |
|----------------------------------|----------------------------|--------------------------|
| ユーザー情報<br>User Profile           |                            |                          |
| 氏名<br>Full Name                  | DAMMY MIZUYO ABP           |                          |
| 国籍<br>Nationality                | ベトナム / Vietnam             |                          |
| Eメールアドレス<br>Email address        | nagi.mizuyo@shizuoka.ac.jp |                          |
| Modify                           |                            |                          |
| 出願状況<br>Application Status       | 手続中 / In progress          |                          |
| 0%                               | 50%                        | 100%                     |
|                                  |                            | (100%)                   |
| 事務局からの連絡<br>Message from admissi | ons office                 |                          |
|                                  |                            |                          |
|                                  |                            |                          |
| Entry                            | View                       |                          |
|                                  |                            | TUTA THE LENTRY IN X 270 |

9) 出願の締め切りは、<u>日本時間</u>で出願期間最終日の<u>昼12:00</u>です。夜12:00 ではありませんので、注意してください。また例年、出願期間終了直前で出願を たいかんしょうがんしゃ おお み 完了する出願者が多く見られますが、ギリギリで出願される方に書類不備が目立 ちます。できるだけ余裕を持って出願してください。

14

vy Shizuoka University

| 5. システムの操作に困ったら                                                                                                  |                                                                           |                    |  |
|----------------------------------------------------------------------------------------------------|---------------------------------------------------------------------------|--------------------|--|
| (1)パスワードを忘れてしまった場合                                                                                               |                                                                           |                    |  |
| 1) トップ画面の【Forgot your pa<br><sup>とうろく が めん</sup><br>登録画面に入ります。                                                   | assword?】ボタンをクリックして                                                       | いのがんしゃじょうほう、出願者情報の |  |
| Shizuoka University<br>ASIA BRIDGE PROGRAM                                                                       |                                                                           |                    |  |
| 2020年度 静岡大学外国人留学会<br>アジアブリッジプログラム(学士<br>October 2020 Special Admission<br>Asia Bridge Program, Undergrad         |                                                                           |                    |  |
| [Application Period]<br>November 11 (Mon) 2019 - Nove<br>(Applications are accepted until noon on November 29 (I | <b>ember 29 (Fri) 2019</b><br>Fri) 2019 Japan Standard Time)              |                    |  |
| Top Page                                                                                                    |                                                                           |                    |  |
| User Registration                                                                                                | 初めての方はこちらから<br>New users, click here to register and get a password.      |                    |  |
| Login                                                                                                    | パスワードを持っている方はこちらから<br>Registered users, click here to login.              |                    |  |
| Forgot your password?                                                                                            | パスワードを忘れた方はこちらから<br>Enter the required information to reset the password. |                    |  |
| 2) アカウントに登録してある <e></e>                                                                                          | メールアドレス>や<生年月日>                                                           | 、<秘密の質問/           |  |
| こた<br>Security question>などに答えてから、【Register】をクリックしてください。                                                          |                                                                           |                    |  |

| Eメールアドレス*<br>Email address          | モメールアドレス / Email address                                          |  |
|-------------------------------------|-------------------------------------------------------------------|--|
| 生年月日 <b>*</b><br>Date of birth      | 生年月日 / Date of birth e.g. 19980726                                |  |
| 秘密の質問 <b>*</b><br>Security question | 生まれた都市はどこですか? / What is the name of the city where you were born? |  |
| 答え*<br>Answer                       | 答え / Answer                                                       |  |

3) 登録してある E メールアドレスに、新しいパスワードが届きます。

<sup>15</sup> \_\_\_\_\_ Shizuoka University

(2)システムの操作で困ったことがある場合

・まずは「よくあるご質問(FAQ)」(p.17)を確認してください。

(3)システムの不具合等により出願手続きがうまく行えない場合

<sup>っぎ</sup>
・次のEメールアドレスに問い合わせてください。

abpquery@adb.shizuoka.ac.jp

\*夜間や休日はすぐに返信できません。余裕をもって出願手続きを行ってください。

<注意してほしいこと>

・画面の操作を行う時は、画面の左上にある【⇔Back】ボタン、または画面の右上に ある【Save】ボタンを使ってください。Web ブラウザの「戻る」ボタンを使うと、システム がきちんと動かない場合があります。システムの動きがおかしくなったら、1時間ほど \* \*

<sup>16</sup> <sub>77</sub> Shizuoka University

## よくあるご質問(FAQ)

Q1. ABP奨学金の申し込み方法をおしえてください。

ごうかくしゃぜんいん てつづ しずおかだいがく じ む きょく おこな しょうがくしゃ → 合格者全員の手続きを、静岡大学ABP事務局が行いますので、ABP奨学金の  $5^{5}$  こ  $5^{5}$  きょう 申し込みは不要です。

Q2. 入力枠が足りない時は、どうしたらよいですか。

→ 入力枠が足りない場合でも、他の枠などに入力することはできません。 <sup>k→j</sup>ない <sup>k→j</sup>ない <sup>k→j</sup> <sup>k→j</sup> <sup>k→j</sub> <sup>k→j</sup> <sup>k→j</sub> <sup>k→j</sub> <sup>k→j</sup> <sup>k→j</sub> <sup>k→j</sub> <sup>k→j</sup> <sup>k→j</sub> <sup>k→j</sup> <sup>k→j</sub> <sup>k→j</sup> <sup>k→j</sub> <sup>k→j</sup> <sup>k→j</sub> <sup>k→j</sub> <sup>k→j</sup> <sup>k→j</sub> <sup>k→j</sub> <sup>k→j</sub> <sup>k→j</sub> <sup>k→j</sub> <sup>k→j</sub> <sup>k→j</sub> <sup>k→j</sup> <sup>k→j</sup> <sup>k→j</sup> <sup></sup></sup></sup></sup></sup></sup></sup></sup></sup></sup></sup></sup></sup></sup></sup></sup></sup></sup></sup></sup></sup></sup></sup></sup></sup></sup></sup></sup></sup></sup></sup></sup></sup></sup></sup></sup></sup>

Q3. ファイルがアップロードできません。

→「アップロードしたファイルのフォーマットが正しいか確認してください。」 というメッセージが表示される場合は、受付けられないファイル形式をアップロードし ようとしているおそれがあります。アップロードするファイルの拡張子が指示されたものになっているか、もう一度確認してください。

Q4. アップロードした書類を差し替えたいのですが...

→ ・アップロードした直後であれば、【Delete?】ボタンで取り消すことができます。

→ •【Final Submission】ボタンを押してしまった後で変更したい場合には、以下の アドレスに E メールで問い合わせてください。

abpquery@adb.shizuoka.ac.jp

Q5. 「Final Submission」ボタンが押せないのですが...

→ 必要な項目がすべて入力され、必要な書類がすべてアップロードされないと、 【Final Submission】ボタンは押せません。入力がすんでいない項目がないか、アッ プロードされていない書類がないか、もう一度確認してください。

<u>Q6. ABP についての問い合わせ先電話番号を教えてください。</u>  $\rightarrow$  ABP入試では電話による問い合わせは受付けません。Q4. の回答にあるアドレ スに E メールで問いあわせてください。

<sup>17</sup> <sub>77</sub> Shizuoka University